## Choisir la page d'accueil dans Microsoft Edge

La prise en mains d'Edge après installation de Windows 10 est assez déconcertante. Par exemple : le choix d'affichage de **la page d'accueil de son choix**. En fait c'est assez simple. Voici un Mode opératoire

| 1. Lancer Edge                                                                                                    |                                                                                                    |
|----------------------------------------------------------------------------------------------------|----------------------------------------------------------------------------------------------------|
| 2. Taper l'adresse du site que vous souhaitez avoir en page d'accueil                                                                                                    |                                                                                                    |
| 3. Copier l'adresse que vous souhaitez avoir en Page d'accueil                                                                                                    |                                                                                                    |
| 4. A droite de la barre de titre sont affichés une suite d'icônes. Cliquer sur le dernier                                                                                                    |                                                                                                    |
| 5. S'affiche une suite de commandes. Cliquer sur Paramèti                                                                                                    | Lire & média sur l'appareil<br>Rechercher dans la page<br>Imprimer<br>Épingler offe page à l'écran de démarrage<br>Outils de développement F12<br>Outils de développement F12<br>Outils de développement F12<br>Paramitres |
| 6. La liste des paramètres s'affiche                                                                                                    |                                                                                                    |
| 7. Cocher Une ou des pages spécifiques.                                                                                                    | Choisir un thème<br>Clair  Ouvrir avec<br>Page de démarrage<br>Nouvelle page d'onglet<br>Pages précédentes<br>Une ou des pages spécifiques                                                                                 |
| 8. Cliquer sur Personnalisé                                                                                                    | Personnalisé ~                                                                                                    |
| 9. En dessous de l'encadré <i>Personnalisé</i> : coller l'adresse copiée en 3. Elle s'affiche en "bleu".                                                                                                    | <ul> <li>Our ou des pages spécifiques</li> </ul>                                                                                                    |
| <ol> <li>Une icone disquette s'est affichée après la saisie d<br/>l'adresse. Cliquer sur cette disquette, l'adresse de<br/>page d'accueil est enregistrée. Elle s'affichera a<br/>prochain démarrage de Microsoft Edge.</li> </ol> | le Personnalisé<br>la https://www.sfr.fr/mon-espace-cl x > In                                                                                                    |
|                                                                                                    |                                                                                                    |